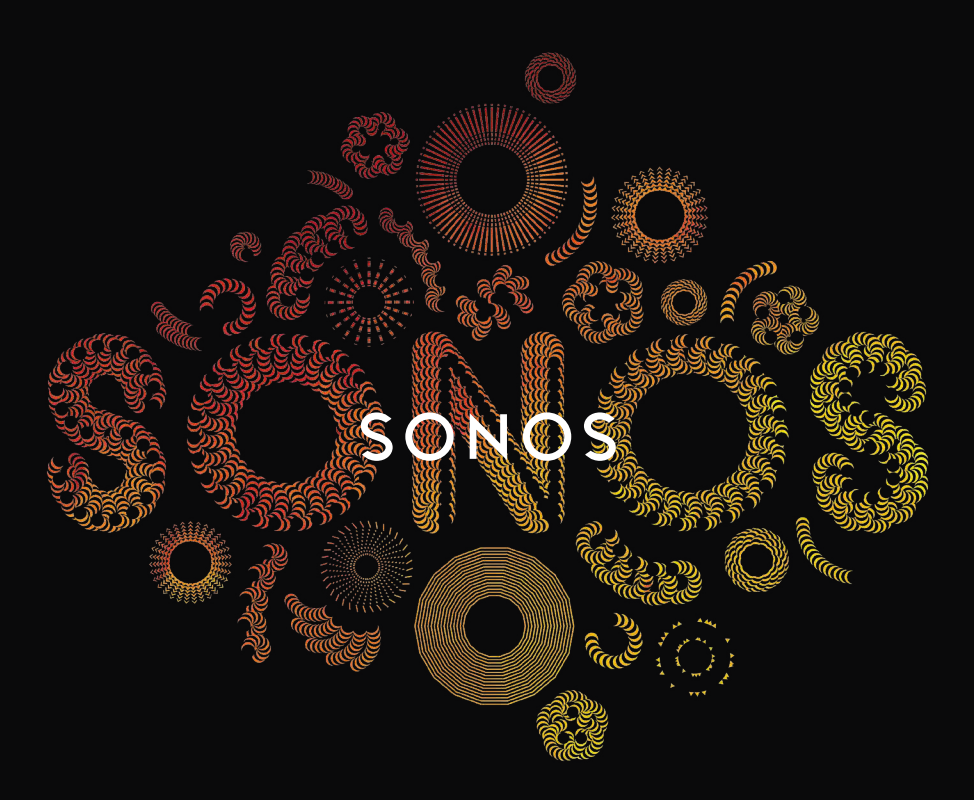

#### 快速入门指南 QUICKSTART GUIDE

# PLAY:3 Set it up

To add a SONOS PLAY:3<sup>™</sup> to an existing Sonos system just plug it in and select Add a Sonos Component from the Settings menu on your handheld controller, or select Add a Sonos Component from the Manage menu when using the Sonos Controller for Mac or PC.

To set up a new SONOS system, turn to steps 1-4.

#### CONNECT A SONOS COMPONENT TO YOUR ROUTER

1

- (A) IF YOU PURCHASED A SONOS BRIDGE, CONNECT AN ETHERNET CABLE (SUPPLIED) FROM EITHER ONE OF THE ETHERNET PORTS ON THE BRIDGE TO AN OPEN PORT ON YOUR ROUTER.
- IF YOU DID NOT PURCHASE A SONOS BRIDGE, CONNECT THE PLAY:3 TO YOUR ROUTER INSTEAD.

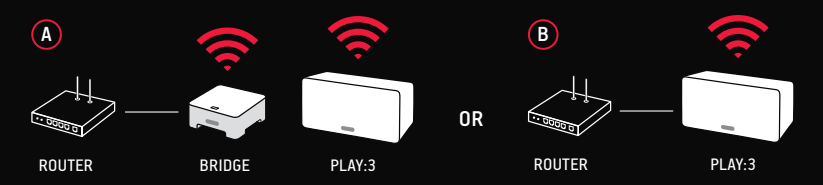

Note: Connecting a BRIDGE to your router allows you to use the PLAY:3 wirelessly in your home.

#### 2 PLACE ADDITIONAL SONOS COMPONENTS IN THE ROOMS OF YOUR CHOICE AND APPLY POWER (OPTIONAL)

YOU WILL BE PROMPTED TO ADD THEM TO YOUR SONOS SYSTEM IN STEP 3.

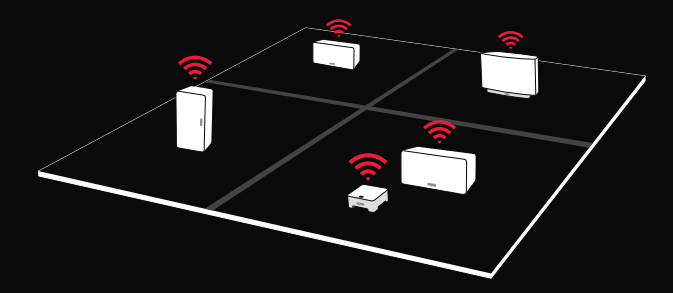

### 3

#### DOWNLOAD A SONOS CONTROLLER APP

SONOS CONTROLLER APP IS REQUIRED TO SET UP YOUR SONOS SYSTEM (DOWNLOAD INSTRUCTIONS BELOW). PLEASE DOWNLOAD THE APP. LAUNCH IT. AND THEN FOLLOW THE PROMPTS TO SET UP YOUR SONOS SYSTEM.

- Download the Sonos App software for your Mac or PC here: www.sonos.com/install.
- Download the Sonos Controller App for your smartphone or tablet from the application store on your device.
- Please add the Bridge or PLAY:3 that's connected to your router before adding other components.
- Press Mute and Volume Up Buttons simultaneously.

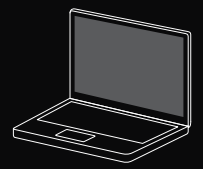

Mac/PC Sonos Controller for Mac or PC www.sonos.com/install

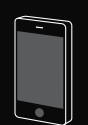

Mohile/Tahlet Download the Sonos Controller App to your device

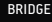

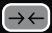

Connect button

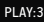

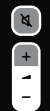

Mute and Volume Up Buttons

#### DURING THE SETUP PROCESS:

You will be prompted to press and release the buttons on the BRIDGE or PLAY:3 to add components to your SONOS system.

You may be prompted to update your Sonos components. This can take several minutes depending on your network connection.

You will be prompted to register your Sonos system. Be sure to register to receive free future software updates as well as music selections specific to your country.

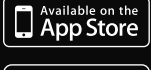

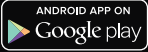

Register during installation to receive future software updates.

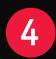

#### PLAY MUSIC

CHOOSE FROM THE MUSIC MENU ON YOUR SONOS CONTROLLER.

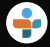

Radio. Select from more than 100,000 free Internet radio stations, podcasts and shows

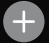

More Music. Add your music services, such as QQ Music and Duomi.

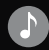

Music Library. Play music from your computer or any Network-Attached Storage (NAS) device. If you have music stored on your computer, use the SONOS Controller for Mac or PC to add music by selecting Music Library Settings from the Manage menu.

For a full list of music choices, go to www.sonos.com/music

## PLAY:3 设置

要将 SONOS PLAY:3™添加到现有 SONOS 系统,只需接通电源,然后从掌上设备中的 SONOS 控制软件的设置菜单中选择添加 SONOS 组件,或在使用 SONOS Mac 或 PC 专用控制软件中 ,从管理菜单中选择添加 SONOS 组件。

要设置新的 SONOS 系统,请执行第 1-4 步。

#### 将 SONOS 组件连接到路由器

1

- A 如果您购买了 SONOS 桥接器 BRIDGE,请用包装中配备的网线从桥接器 BRIDGE 上的任意以太网端口连接到无线路由器上的 LAN 口并接通电源。
- 如果未购买 SONOS 桥接器 BRIDGE,请将 PLAY:3 用网线连接到无线路由器上的 LAN 口并接通电源。

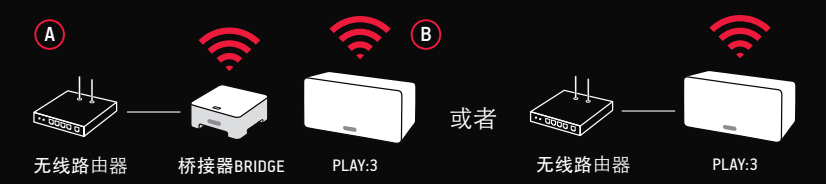

注意:采用桥接器 BRIDGE 通过网线连接到无线路由器的方式,可在家中更方便地靠 无线方式使用 PLAY:3。

#### 2 在房间中放置其他 SONOS 组件并接通电源

在第3步中,会提示您将这些组件添加到 SONOS 系统。

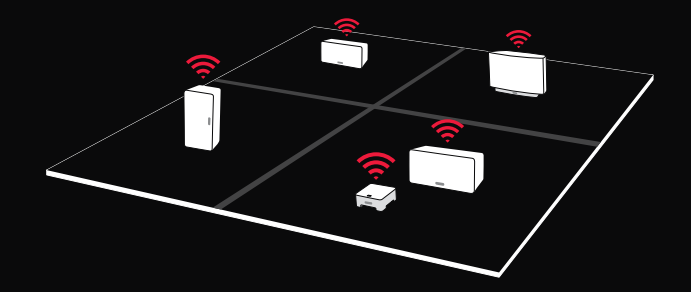

#### 安装控制器软件并设置 SONOS 系统

- 1 下载并安装任意一款 SONOS 控制器软件,电脑用户可通过访问 www.sonos.com/support 进行下载和安装,iPad/iPhone 用户可访问 Apple Store 下载,安卓系统用户可通过 访问中国主流的安卓应用市场进行下载。
- 2 下载并安装完毕后,打开客户端软件,点击"设置SONOS"。请按照向导提示先添加连接网线的桥接器或播放器,然后依次添加其他的播放器。添加时注意使用播放器上如下图所示的按钮,按一下并松开即可。
- 3 在所有播放器设置完成后,您会被要求使用您常用邮件地址和所在国家来在线注册您的 SONOS 系统,您必须完成此注册,以开启所在国家的在线音乐服务及最新的系统软件升级通知。
- 4 添加及注册完毕后,您可能被提示在线升级您的系统,整个升级过程可能需要几分 钟,请您耐心等待。

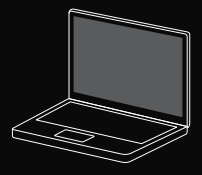

3

Mac/PC

用户从 www.sonos.com/support 载 SONOS Mac 或 PC 用控制软件

|          | _ |
|----------|---|
|          | l |
|          | l |
|          | l |
|          |   |
| <u> </u> | ļ |

Mobile/Tablet 手机/掌上设备用户 从应用 商店下载 SONOS 控制软件

| $\stackrel{BRIDGE}{\rightarrow} \leftarrow$ | 连接按钮          |
|---------------------------------------------|---------------|
| PLAY:3                                      | 静音和增大<br>音量按钮 |

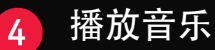

从 SONOS 控制器软件上的音乐菜单中选择音乐。

电台。有各种各样的免费互联网电台、播客和节目秀可供选择更 音乐。

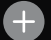

添加您的音乐服务<sup>,</sup>如 QQ 音乐和多米音乐。

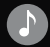

音乐库。播放计算机或任何网络硬盘 (network-attached storage, NAS) 中的音 乐。如果您的音乐存储在计算机中,可使用 Sonos Mac 或 PC 上的控制器软 件添加音乐,方法是从设置菜单中选择音乐库设置。

有关完整的音乐选择列表,请访问 www.sonos.com/music

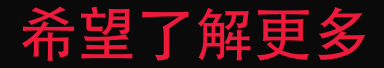

网址 www.sonos.com

邮件 support@sonos.com

技术支持热线 中文:+86 400 664 9889 英文:+1 800 680 2345 ASK US No question is too big or too small

website www.sonos.com

Email support@sonos.com

**Product User Guides** 

sonos.com/guides Telephone China (English) +1 800 680 2345

China (Mandarin) 400 664 9889

### SONOS

www.sonos.com

© 2004 -2013 Sonos Inc. All rights reserved. Sonos, PLAY:3 and all other Sonos product names and slogans are trademarks or registered trademarks of Sonos, Inc. Sonos Reg. U.S. Pat & TM Off.

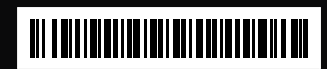

640-00136